#### **Overview**

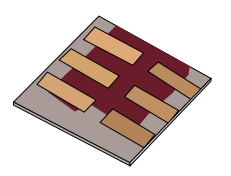

•What is gpvdm/theoretical overview?

Installing gpvdm

•Running simple simulations •Your first gpvdm simulation •Changing electrical parameters

•Optical simulations and the materials database

•Perovskite solar cells and time domain simulations

•OFET simulations and finite difference meshing.

•Editing the device structure using the layer editor

Meshing and dumping

•OLEDs

# Your first gpvdm simulation

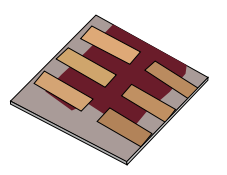

#### • Click on New simulation, in the file menu.

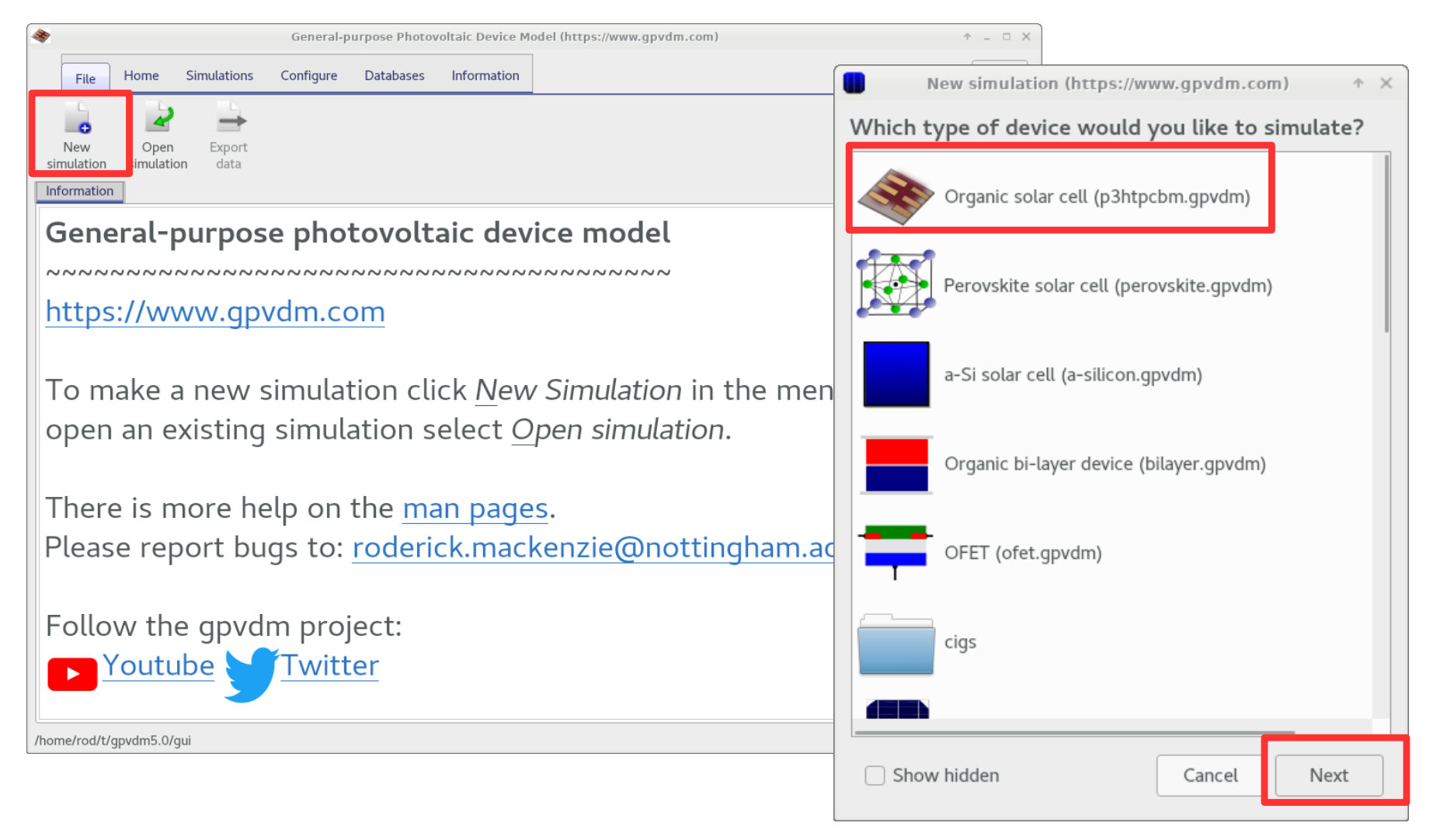

#### •Save it somewhere but *not* in the install directory.

## You should get this window.

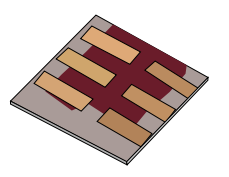

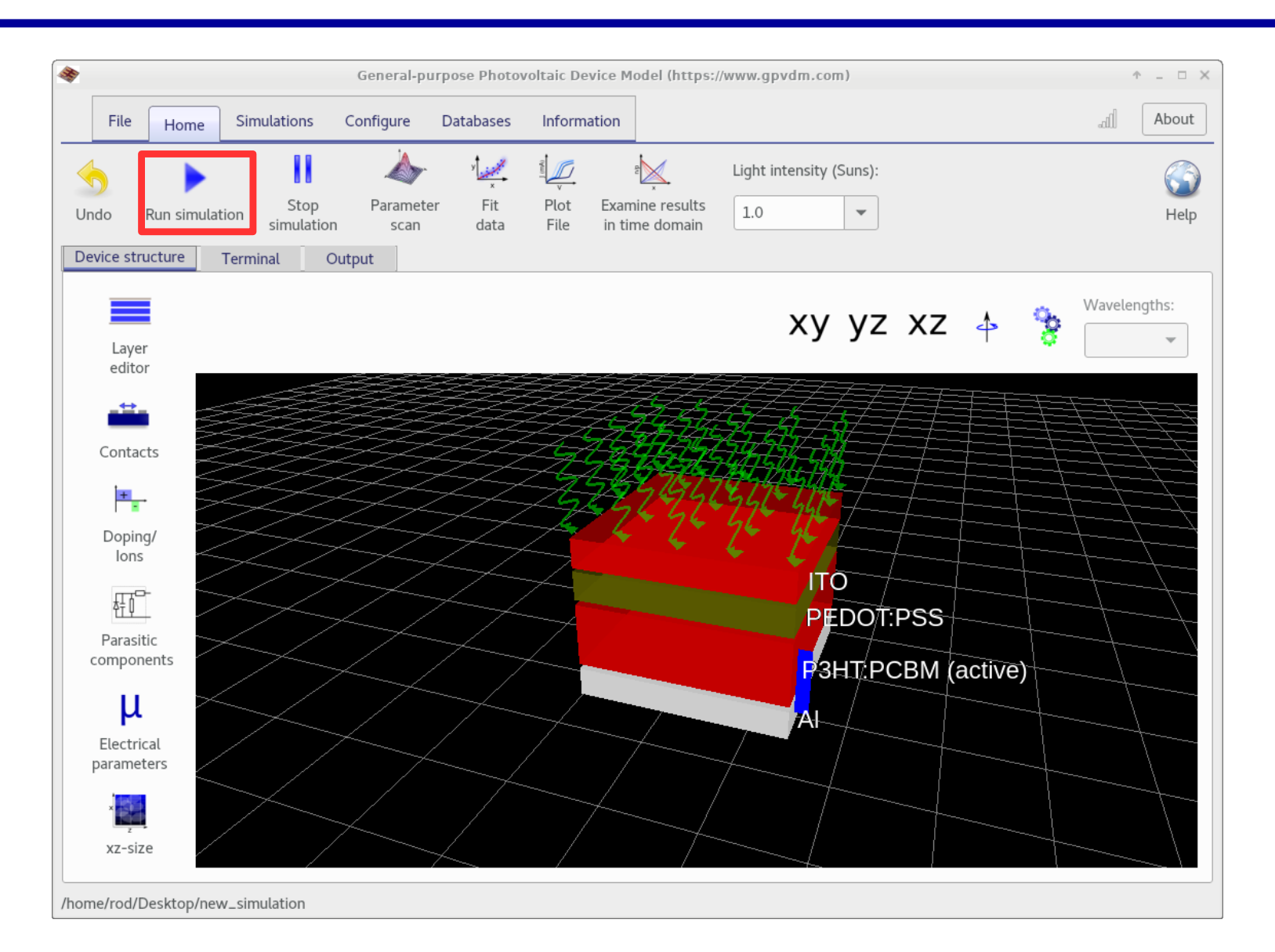

#### **Click the play button**

### The core solver will be run on CPU 0

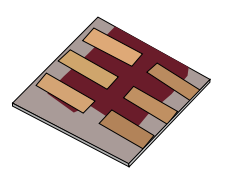

| *                                                        | Ger                                                                                                    | neral-purpose Pho                                                                                                    | otovoltaic Device Model (                                                                                                    | https://www.gpvdm.com)                                                                                                    |                                                                                                    | ↑ _ □ >     |
|----------------------------------------------------------|----------------------------------------------------------------------------------------------------|----------------------------------------------------------------------------------------------------|----------------------------------------------------------------------------------------------------|----------------------------------------------------------------------------------------------------|----------------------------------------------------------------------------------------------------|-------------|
| File Home S                                              | Simulations Configure                                                                                                    | Databases Ir                                                                                                    | Information                                                                                                    |                                                                                                    |                                                                                                    | About       |
| Undo Run simulation                                      | Stop Paramet<br>simulation scan                                                                                                    | er Fit F<br>data F                                                                                                    | Plot Examine results<br>File in time domain                                                                                                    | Light intensity (Suns):                                                                                                    |                                                                                                    | (S)<br>Help |
| evice structur                                           | rminal Output                                                                                                    |                                                                                                    |                                                                                                    |                                                                                                    |                                                                                                    |             |
| CPU 0<br>CPU 1<br>CPU 2<br>CPU 3<br>Cluster<br>Jobs list | VoC = 6.0223/8e-<br>Voltage=0.620006<br>Voltage=0.640006<br>Voltage=0.660006<br>Voltage=0.700066<br>Voltage=0.700066<br>Voltage=0.720066<br>Voltage=0.740066<br>Voltage=0.760066<br>Voltage=0.780066<br>Stopping because<br>Max possible Jsc<br>Voc= 0.602238 (V<br>Jsc= -111.634936<br>Pmax= 45.118899<br>Pmax Voltage= 0.<br>FF= 67.110478<br>Efficiency= 4.51<br>photon density=<br>Freeing memory=6<br>Complex solver f<br>Solved 46440 Fm | 01<br>(0.624972)<br>(0.653038)<br>(0.684462)<br>(0.761928)<br>(0.761928)<br>(0.761928)<br>(0.810684)<br>(0.868162)<br>(0.935992)<br>(1.015829)<br>(1.015829)<br>(1.015829)<br>(1.015829)<br>(0.761928)<br>(0.868162)<br>(0.935992)<br>(1.015829)<br>(0.761928)<br>(0.935992)<br>(1.015829)<br>(0.935992)<br>(1.015829)<br>(0.935992)<br>(0.935992)<br>(0.93592 | Current = 2.51698<br>Current = 6.65244<br>Current = 1.25100<br>Current = 2.06479<br>Current = 3.17210<br>Current = 4.64669<br>Current = 6.56851<br>Current = 9.02125<br>Current = 1.20897<br>al 1.109301e+00>1.<br>559 | 0e-01 mA (4.249316e+01 /<br>6e-01 mA (1.114346e+02 /<br>0e+00 mA (2.090772e+02 /<br>3e+00 mA (3.447257e+02 /<br>7e+00 mA (5.292941e+02 /<br>6e+00 mA (7.750745e+02 /<br>8e+00 mA (1.095393e+03 /<br>4e+00 mA (1.504196e+03 /<br>1e+01 mA (2.015619e+03 /<br>100000e+00 | <pre>A/m^2) 1.025101e-13 //m^2) 7.776147e-14 //m^2) 5.572298e-14 //m^2) 3.955162e-14 //m^2) 1.683624e-14 //m^2) 1.091178e-14 //m^2) 1.091178e-14 //m^2) 7.069920e-15 //m^2) 7.079860e-15</pre> |             |
|                                                          | Freeing memory f<br>finished signal=<br>Bytes written 81                                                                                                    | rom the opti<br>lock0<br>22646                                                                                                    | ical model                                                                                                    |                                                                                                    |                                                                                                    |             |
|                                                          | Bytes read 17329<br>Files read 90<br>Files written 61<br>I have shut dowr                                                                                                    | 3<br>34<br>the server                                                                                                    |                                                                                                    |                                                                                                    |                                                                                                    |             |
| /home/rod/Desktop/new_s                                  | imulation                                                                                                    |                                                                                                    |                                                                                                    |                                                                                                    |                                                                                                    |             |

•Blue is CPU usage, red is disk usage, if you simulation is running slowly, writing to the HDD is *always* the bottleneck, SSDs highly recommended.

## Examining the results.

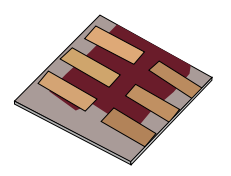

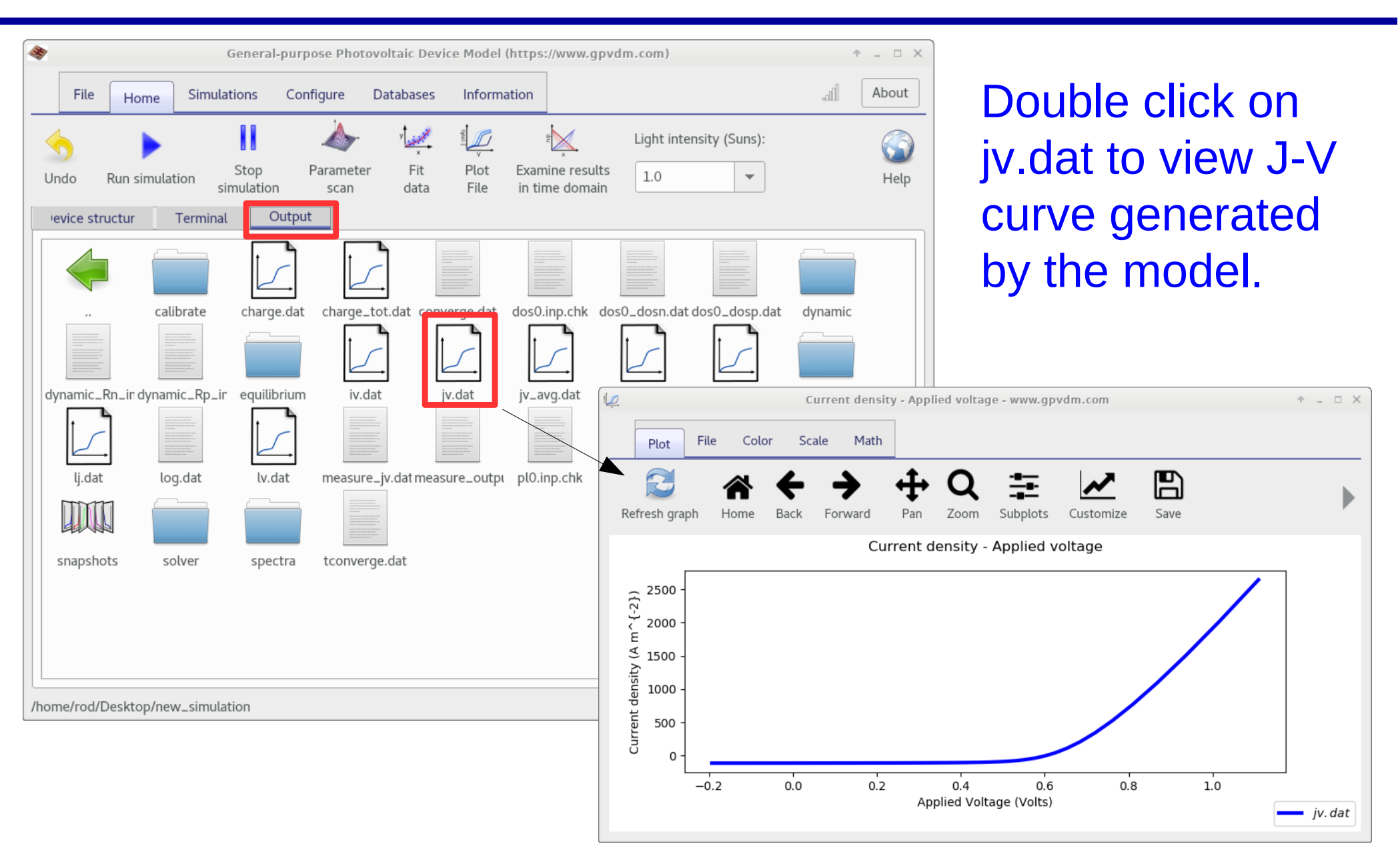

#### The snapshots window, this is used to show changes in the device as a function of voltage and time.

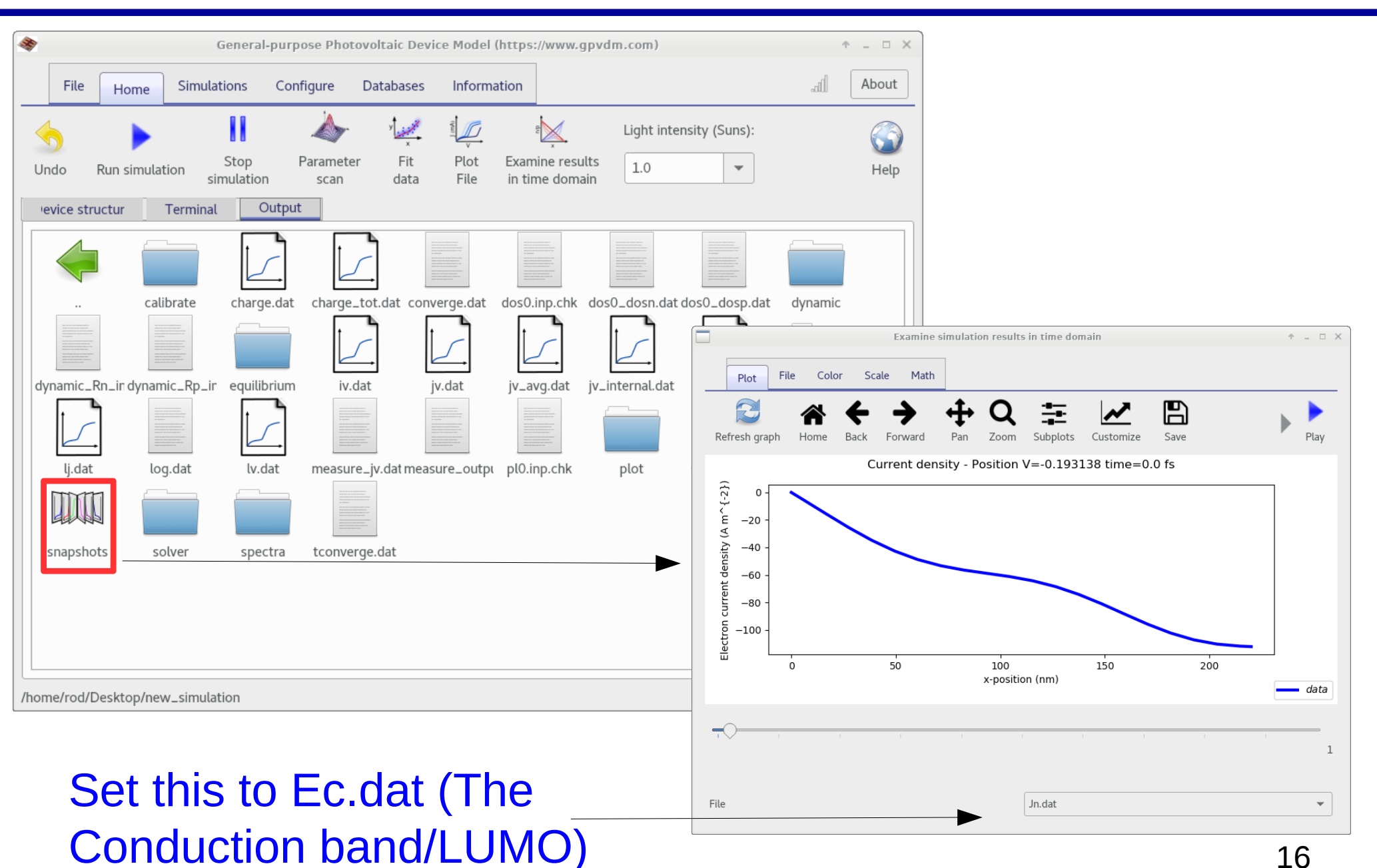

# Using the snapshots window

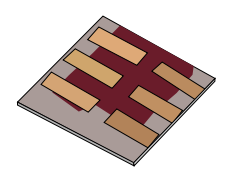

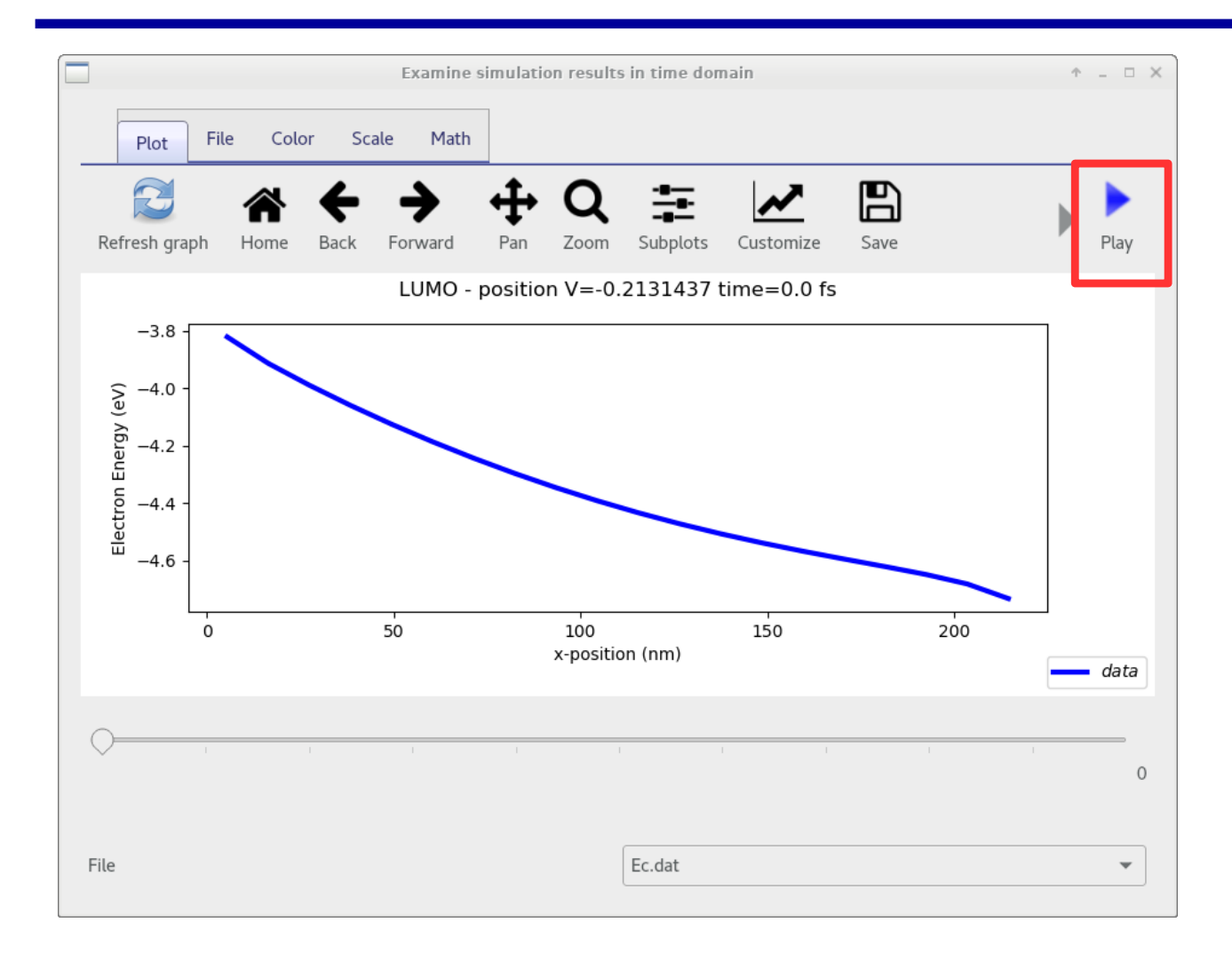

•Click play and the simulation will iterate through each voltage step. If you were doing a time domain simulation it would do the same.